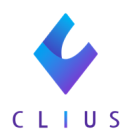

## 頓用で用法が見当たらない

☆用法を「頓用」にした時に「めまい時」など希望の用法が無い時がありま す。

その場合、「頓用」の中に「医師の指示通り」がない為、「その他」「医師の指示通り」で入力していただき、ORCAで内服薬剤から頓服薬剤に変更していただく必要があります。

※宣言コードについてご不明点がありましたら各ORCAベンダーにお問い合わせください。

【CLIUS操作】

①用法を「その他」「医師の指示通り」にし、用法を入力します。
 (例:めまい時)

(コメントの入力方法については「コメントの記入・削除をご一読ください)

| 処方               | ◇ 院内(211)                        | \$ | <b>(</b> ) ♥ |
|------------------|----------------------------------|----|--------------|
| 🌉 トラベル           | ミン配合錠 💿 🗵                        | 10 | 1 錠          |
| ▲ 医薬品に対<br>その他 ≎ | <u>応する病名がついていません</u><br>医師の指示通りに |    | 4 回分         |
| 🖸 めまい            | 時                                |    | $\otimes$    |

②オーダー入力後、「保存」「決定」し、「ORCA送信」します。

|                                                                                                    | ID 00114 男性     | 薬歴                                            |              |                       | Q 病名のよみを入力        | してください    |          |      |
|----------------------------------------------------------------------------------------------------|-----------------|-----------------------------------------------|--------------|-----------------------|-------------------|-----------|----------|------|
| 受付番号                                                                                                    | ドーナツ リョウ        |                                               |              |                       | 1型糖尿病 [特]         |           | 2021/04/ | /13~ |
| 6                                                                                                    | 同奏津 高 27歳5ヶ日    | 319日                                          |              |                       | 感冒                |           | 2021/03/ | /31~ |
| •                                                                                                    |                 | 101                                           |              |                       | 慢性胃炎の急性増悪         | [特]       | 2021/02/ | /08~ |
|                                                                                                    | 1994(H6)/02/01生 | 031/07/10 17:09                               |              |                       | 目 急性アレルギー         | 性鼻炎       | 2021/02/ | /03~ |
| ARCE.                                                                                                    | 2021/07/1917:08 | 021/07/19 17:08                               |              | 🔝 トラベルミン配合錠 🛛         |                   | ▶ 診察      |          | 291  |
| പ                                                                                                    | 協会 💿 +          |                                               | セットに登録>      | ジフェンヒドラミン・ジプロフィリン配合剤錠 |                   | 🗵 医学管理等   |          |      |
| 患者情報                                                                                                    |                 | <b>Δτ</b> 🚺 🗙 - 💌                             |              | 620236101             | 1339100F1038 5.9円 | ■ 在宅      |          | 778  |
| $\mathcal{C}_{\mathbf{k}}$                                                                                                    |                 | 診察 🗘 初診(110)                                  | ٥ 🕒 👁        |                       |                   | 🔝 処方      | ~        | E    |
| 傷病名                                                                                                    |                 | 📑 初診料 🛞                                       | 1 🗆          |                       |                   | 注 注射      |          | 検査   |
| h                                                                                                    |                 | 📔 医科外来等感染症対策実施加算(初診料) ⊗                       | 1 🛛          |                       |                   | 赵 処置      |          |      |
| パイタル                                                                                                    |                 |                                               |              |                       |                   | ■ 手術      |          |      |
| ~                                                                                                    |                 | 処乃 ((211)                                     | ✓ <b>○ ○</b> |                       |                   | 📖 麻酔      |          |      |
|                                                                                                    |                 | 🔝 トラベルミン配合錠 💿 💿                               | 1回 1 錠       |                       |                   | 12 検査     | ~        |      |
| _                                                                                                    |                 | ▲ <u>医薬品に対応する病名がついていません</u><br>その他 ♀ 医師の指示诵りに | 4 回分         |                       |                   | 🔲 画像診断    |          |      |
|                                                                                                    |                 |                                               |              |                       |                   | リンビリ      |          |      |
| 文書                                                                                                    |                 | 0) # 0 104                                    |              |                       |                   | 🔝 精神科専門療法 |          |      |
| 71                                                                                                    |                 | 全クリア                                          | + オーダ入力      |                       |                   | 赵 放射線治療   |          |      |
| 検査結果                                                                                                    |                 |                                               |              |                       |                   | 👼 病理診断    |          |      |
| r de la companya de la companya de l |                 |                                               |              |                       |                   | □ コメント    | ~        |      |
| <del>予約</del>                                                                                                    | ファイル添付 シェーマ添付   |                                               |              |                       |                   | 直 自費      |          |      |
| <sup>N8848</sup>                                                                                                    | ORCA送信 検査依頼     |                                               | 決定           |                       |                   |           |          |      |

【ORCA操作】

③「11 受付」をクリックし、開きます。

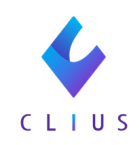

|                                                                                                    |                                                                                                    |                                                                                                    | (M01N)業務メニュー - ド                                                                                                    | ーナツクリニック1 [ormaster]                                                                                                    |                  |                               |  |
|----------------------------------------------------------------------------------------------------|----------------------------------------------------------------------------------------------------|----------------------------------------------------------------------------------------------------|----------------------------------------------------------------------------------------------------|----------------------------------------------------------------------------------------------------|------------------|-------------------------------|--|
| 受付業務                                                                                                    |                                                                                                    |                                                                                                    |                                                                                                    |                                                                                                    |                  |                               |  |
| 11 受                                                                                                    | 付                                                                                                    | 13 照 会                                                                                                    |                                                                                                    | 21 診療行為                                                                                                    |                  | 23 収 納                        |  |
| 12 登                                                                                                    | 録                                                                                                    | 14 予約                                                                                                    |                                                                                                    | 22 病 名                                                                                                    |                  | 24 会計照会                       |  |
| 入院業務                                                                                                    |                                                                                                    |                                                                                                    |                                                                                                    |                                                                                                    |                  |                               |  |
| 31 入退                                                                                                    | 建院登録                                                                                                    | 33 入院定期請                                                                                                    | 禄                                                                                                    |                                                                                                    |                  |                               |  |
| 32 入院                                                                                                    | 会計照会                                                                                                    | 34 退院時仮計                                                                                                    | 箅                                                                                                    | 36 入院患者照会                                                                                                    |                  |                               |  |
| 保険請求業務                                                                                                    |                                                                                                    |                                                                                                    |                                                                                                    | 統計業務                                                                                                    |                  |                               |  |
| 41 デー                                                                                                    | ータチェック                                                                                                    | 43 請求管理                                                                                                    |                                                                                                    | 51 日次統計                                                                                                    |                  |                               |  |
| 42 明細                                                                                                    | 書                                                                                                    | 44 総括表・公                                                                                                    | 費請求書                                                                                                    | 52 月次統計                                                                                                    |                  |                               |  |
|                                                                                                    |                                                                                                    |                                                                                                    |                                                                                                    | ―― メンテナンス業務 ――                                                                                                    |                  |                               |  |
|                                                                                                    |                                                                                                    |                                                                                                    |                                                                                                    |                                                                                                    |                  |                               |  |
|                                                                                                    |                                                                                                    |                                                                                                    |                                                                                                    | 91 マスタ登録                                                                                                    |                  | 92 マスタ更新                      |  |
|                                                                                                    |                                                                                                    |                                                                                                    |                                                                                                    | 91 マスタ登録           「日医君」だより 過去の新着情報                                                                                                    |                  | 92 マスタ更新                      |  |
| 新着情報                                                                                                    | 日本医師会日                                                                                                    | 本医師会ORCA管理機構                                                                                                    | キャッシュレス                                                                                                    | 91 マスタ登録           「日医君」だより         過去の新着情報           ソラストオペレーターデリバリーサービス                                                                                                    |                  | 92 マスタ更新                      |  |
| 新着情報                                                                                                    | <b>日本医師会</b><br>日本                                                                                                    | 本医師会ORCA管理機構                                                                                                    | キャッシュレス                                                                                                    | 91 マスタ登録<br>「日医君」だより 過去の新着情報<br>ソラストオペレーターデリバリーサービス<br>(短期短時間派遣サービス)                                                                                                    |                  | 92 マスタ更新                      |  |
| 新着情報                                                                                                    | 日本医師会 日:<br>勝利別ICT化のすすめ2019-3                                                                                                    | 本医師会ORCA管理機構<br>2020【無料贈呈中】                                                                                                    | キャッシュレス                                                                                                    | 91 マスタ登録<br>「日医君」だより 過去の新着情報<br>ソラストオペレーターデリバリーサービス<br>(短期短時間派遣サービス)                                                                                                    |                  | 92 マスタ更新                      |  |
| 新着情報<br>刑しました1齢<br>・2021-07-16                                                                                                    | 日本医師会         日:           厳科期ICT化のすすめ2019:3         お知らせ・日医標準レセブ                                                                                                    | 本医師会ORCA管理機構<br>2020【無料贈呈中】<br>「トンフト クラウド版のメン                                                                                                    | <mark>キャッシュレス</mark><br>テナンスに伴うサービス                                                                                               | 91 マスタ登録<br>「日夜君」だより 過去の新着情報<br>ソラストオペレーターデリバリーサービス<br>(毎期毎時間派遣サービス)<br><芬止(2021-07-19 22-00~26-00)                                                                                                    |                  | 92 マスタ更新                      |  |
| 新着情報<br>・ 2021-07-16<br>・ 2021-07-14<br>・ 2021-07-13                                                                                                    | 日本医師会 日本医師会 日本医師会 日本医師会 日本医師会 日本医師会 日本医師会 日本医師会 日医標準レセプ マスク 2019-5 日医標準レセプ                                                                                                    | 本医師会ORCA管理機構<br>2020【無料贈呈中】<br>トソフトクラウド版のメン<br>住所マスタ、週に開名マス<br>トソフトクラウド版のメン                                                                                                    | <u>キャッシュレス</u><br>テナンスに伴うサービス<br>タ <u>、一般名マスタ</u><br>テナンスに伴うサービス                                                                  | 91 マスタ登録<br>「日夜君」だより 過去の新音情報<br>ソラストオペレーターデリバリーサービス<br>(毎期短時間派遣サービス)<br>終止(2021-07-19 22-00~26-00)<br>終止(2021-07-14 22-00~26-00)                                                                                                    |                  | 92 マスタ更新                      |  |
| 新着情報<br>10しました1齢<br>・2021-07-16<br>・2021-07-13<br>・2021-07-13<br>・2021-07-13<br>・2021-07-13                                                                                                    | 日本医師会 日:<br>京利期ICT化のすすめ2019-<br>さ知らせ・日医標準レセブ<br>マスク型町・和名マスク、<br>方知らせ、日医標準レセブ<br>マスク型町・和名マスク、<br>方知らせ、日医標準レゼブ<br>マスク型町・和名マスク、<br>方知らせ、日医標準してブ<br>マスク型町・和名マスク、<br>方知らな、日医標準してブ                                                                                                    | 本医師会ORCA管理機構<br>2020【無料贈呈中】<br>トソフトクラウド版のメン<br>住所マスク、違応報名マス<br>トソフトクラウド版のメン<br>407 クス1)+No.1-1211<br>407 クス1)+No.1-1211                                                                                                    | <mark>キャッシュレス</mark><br>テナンスに伴うサービス<br>タ、一般なマスタ<br>テナンスに伴うサービス                                                                    | 91 マスタ登録           「日医君」だより」         過去の新着情報           ソラストオペレーターデリバリーサービス<br>(個別短時間派遣サービス)           等止(2021-07-19 22:00~26:00)           等止(2021-07-14 22:00~26:00)                                                                                                    |                  | 92 マスク更新                      |  |
| 新着情報<br>10しました1齢<br>・2021-07-16<br>・2021-07-13<br>・2021-07-13<br>・2021-07-13<br>・2021-07-08<br>・2021-07-08                                                                                                    | 日本医師会         日           該相馬以て化のすすめ2019:            お知らせ。日医標準レセブ<br>マスク更第-納名マスク、<br>お知らせ。日医標準レセブ<br>なる、比較濃濃調取代間<br>マスク提供。柔潤情調マス<br>な品は、乾濃濃調取代間            Saáo、た数濃濃調取代間            Saáo、た数濃濃調取代間                                                                                                    | 本医師会ORCA管理機構<br>2020【無料開呈中】<br>トソフトクラウド版のメン<br>住所マスク、適応損名マス<br>トソフトクラウド版のメン<br>ダックス1)+No.1-1210<br>ダンフトNo.1-1210                                                                                                    | <mark>キャッシュレス</mark><br>テナンスに伴うサービス<br>タ <u>ー般名マスタ</u><br>テナンスに伴うサービス                                                             | 91     マスタ登録       「日医君」だより」     過去の新音情報       ソラストオペレーターデリバリーサービス<br>(短期短時間派遣サービス)       第位:(2021-07-19 22:00~26:00)       :停止(2021-07-14 22:00~26:00)                                                                                                    |                  | 92 マスク更新                      |  |
| 新着情報<br>10しました1齢<br>・2021-07-16<br>・2021-07-14<br>・2021-07-13<br>・2021-07-08<br>・2021-07-08<br>・2021-07-08<br>・2021-07-08                                                                                                    | 日本医師会 日:<br>歳科別にて化のすすめ2019-<br>があった。日度増加により、<br>なります。<br>お知らせ、日気増加しよう、<br>なりたい、<br>なった。<br>なった。<br>なった。<br>ので、<br>なった。<br>ので、<br>なった。<br>ので、<br>なった。<br>ので、<br>なった。<br>ので、<br>なった。<br>ので、<br>なった。<br>ので、<br>なった。<br>ので、<br>なった。<br>ので、<br>なった。<br>ので、<br>なった。<br>ので、<br>なった。<br>ので、<br>なった。<br>ので、<br>なった。<br>ので、<br>なった。<br>ので、<br>なった。<br>なった。<br>ので、<br>なった。<br>ので、<br>なった。<br>なった。<br>、<br>なった。<br>、<br>なった。<br>、<br>、<br>、<br>、<br>、<br>、<br>、<br>、<br>、<br>、<br>、<br>、<br>、                                                                                                    | 本医師会ORCA管理機構<br>2020 <u>(無料間呈中)</u><br>化用マスタ、適応約名マス<br>+ ソフト クラウド版のメン<br>ダーズ A1 + No 1 210<br>(パマス 2.1 + No 1 210<br>(パマス 2.1 + No 1 210<br>ト. ソフト クラウド版のメン<br>数音分類マスタ、電子言数                                                                                                    | <u>キャッシュレス</u><br>テナンスに伴うサービス<br>タ <u>ー般名マスク</u><br>ナナンスに伴うサービス<br>テナンスに伴うサービス<br>変マスク                                            | 91 マスタ登録       「日医君」だより」     過去の新着情報       ソラストオペレーターデリバリーサービス<br>(短期短時間派遣サービス)       ※停止(2021-07-19 22:00~26:00)       ※停止(2021-07-14 22:00~26:00)       ※停止(2021-07-07 22:00~26:00)                                                                                                    |                  | 92 マスク更新                      |  |
| 新着情報<br>- 2021-07-16<br>- 2021-07-16<br>- 2021-07-16<br>- 2021-07-18<br>- 2021-07-08<br>- 2021-07-08<br>- 2021-07-08<br>- 2021-07-09<br>- 2021-07-09<br>- 2021-07-09<br>- 2021-07-09<br>- 2021-07-09<br>- 2021-07-09<br>- 2021-07-09<br>- 2021-07-09<br>- 2021-07-09<br>- 2021-07-09<br>- 2021-07-09<br>- 2021-07-09<br>- 2021-07-16<br>- 2021-07-16<br>- 2021-07-18<br>- 2021-07-18<br>- 2021-07-18<br>- 2021-07-18<br>- 2021-07-18<br>- 2021-07-18<br>- 2021-07-18<br>- 2021-07-18<br>- 2021-07-18<br>- 2021-07-18<br>- 2021-07-18<br>- 2021-07-18<br>- 2021-07-18<br>- 2021-07-18<br>- 2021-07-18<br>- 2021-07-08<br>- 2021-07-08<br>- 2021-08<br>- 2021-08<br>- 2021-07-08<br>- 2021-07-08<br>- 2021-07-08<br>- 2021-07-08                                                              | 日本医師会 日<br>歳相期にTfLのすすめ2019-5<br>お知らせ。日医標準レセプ<br>マスク変新・相名マススタ、<br>お知らせ。日医標準レセプ<br>マスク変新・原始であり、<br>なので、<br>た知らせ、日医標準レセプ<br>マスク変新・原始であり、<br>なので、<br>たので、<br>たので、 | 本医師会ORCA管理機構<br>2020【無料贈呈中】<br>トソフトクラウド版のメン<br>住所マスタ、違応相名マス、<br>トソフトクラウド版のメン<br>はクラス1)+No.1211<br>ジンテス1)+No.1211<br>ジンテス1)+No.1211<br>レンフトクラウド版のメン<br>検音の別マスタ、電子点数<br>化クラス1)+No.1109                                                                                                    | キャッシュレス     テナンスに伴うサービス     ケーンスに伴うサービス     テナンスに伴うサービス     テナンスに伴うサービス     アナンスに伴うサービス     マスク     マーンスに伴うサービス     マスク           | 91 マスタ登録<br>「日医君」だより、 過去の新着情報<br>ソラストオペレーターデリバリーサービス<br>(毎期短時間派遣サービス)<br>※停止(2021-07-19 22:00~26:00)<br>※停止(2021-07-14 22:00~26:00)<br>※停止(2021-07-07 22:00~26:00)                                                                                                    |                  | 92 マスク更新                      |  |
| 新着情報<br>10 とました1 診<br>2021-07-16<br>2021-07-13<br>2021-07-13<br>2021-07-18<br>2021-07-08<br>2021-07-08<br>2021-07-08<br>2021-07-08<br>2021-07-08<br>2021-07-08<br>2021-06-30                                                                                                    | 日本医師会<br>お知らせ。日医標準レセプ<br>てスク里斯・病名マスク、<br>お知らせ、日医標準レセプ<br>てスク里斯・病名マスク、<br>お知らせ、日医標準レセプ<br>でスク選氏・医療機器回収情報<br>お知らせ、日医標準しなプ<br>マスク型氏・品数マスター<br>防薬は、医療機器回収情報<br>お知らせ、日医標準レセプ                                                                                                    | 本医師会ORCA管理機構<br>2020【無料贈早中】<br>トソフトクラウド版のメン<br>在所マスタ、運応局名マス・<br>トソフトクラウド版のメン<br>なクス10*No.11201<br>タ<br>なったし、<br>なったい、<br>なったい、<br>なっ | <mark>キャッシュレス</mark><br><u>テナンスに伴うサービス</u><br><u>タ. 一般名マスタ</u><br>テナンスに伴うサービス<br><u>テナンスに伴うサービス</u><br><u>ネマスタ</u><br>テナンスに伴うサービス | 91 マスタ登録           「日医君」だより」         過去の新着情報           ソラストオペレーターデリバリーサービス<br>(毎周短時間派遣サービス)         (毎月短時間派遣サービス)           等止(2021-07-19 22:00~26:00)         (毎日、2021-07-07 22:00~26:00)           等止(2021-07-07 22:00~26:00)         (毎日、2021-07-07 22:00~26:00)           (登止(2021-06-30 22:00~26:00)         (毎日、2021-06-30 22:00~26:00) |                  | 92 マスク更新                      |  |
| 新着情報<br><u> 新着情</u> 報<br><u> 2021-07-16</u><br>2021-07-18<br>2021-07-18<br>2021-07-18<br>2021-07-08<br>2021-07-08<br>2021-07-08<br>2021-07-08<br>2021-07-08<br>2021-07-08<br>2021-07-08<br>2021-07-08<br>2021-07-08<br>2021-07-08<br>2021-07-08<br>2021-07-08<br>2021-07-08<br>2021-07-18<br>2021-07-18 | 日本医師会 日<br>旅行別にCT化のすすめ2019.5<br>お知らせ。日医標準レセブ<br>マスク型町・初名マスク、<br>お知らせ、日医標準レセブ<br>マスク型町・統名マスク、<br>な知らせ、日医標準レセブ<br>マスク型町・点数マスク、<br>認知ら、民族情報日以び時<br>お知らせ、日医標準レセブ<br>マスク型町・点数マスク、<br>に登場、日医標準レセブ<br>マスク型町・点数マスク、<br>に登場、日医標準レセブ                                                                                                    | 本医師会ORCA管理機構<br>2020【無料贈呈中】<br>トソフトクラウド版のメン<br>化所マスタ、適応税マスト<br>レソフトクラウド版のメン<br>(クラス1)+No.1-1210<br>(クラス1)+No.1-1210<br>ドンフトクラウド版のメン<br>検査分類マスタ、電子点数<br>パクラスN-No.1-1200<br>トソフトクラウド版のメン                                                                                                    | <u>キャッシュレス</u><br><u>テナンスに伴うサ</u> ービス<br><u>タ、一般なマスタ</u><br>テナンスに伴うサービス<br><u>テナンスに伴うサ</u> ービス<br><u>表マスタ</u><br>テナンスに伴うサービス      | 91 マスタ登録       「日医君」だより」     過去の新着情報       ソラストオペレーターデリバリーサービス<br>(個別規模開催満サービス)       等止(2021-07-19 22:00~26:00)       等止(2021-07-07 22:00~26:00)       等止(2021-07-07 22:00~26:00)       等止(2021-07-07 22:00~26:00)                                                                                                    |                  | 92 マスク更新                      |  |
| 新着情報<br><u>田しました1</u> 齢<br>- 2021-07-16<br>- 2021-07-18<br>- 2021-07-18<br>- 2021-07-18<br>- 2021-07-08<br>- 2021-07-08<br>- 2021-07-08<br>- 2021-07-08<br>- 2021-07-08<br>- 2021-07-08<br>- 2021-07-08<br>- 2021-06-30<br>- 2021-06-30<br>- 2021-06-3                                                      | 日本医師会 日<br>該相別にて化のすすめ2019-<br>は2010年4日 回想理レキブ<br>マスク型11年4 紀名マスタン<br>活知らせ・日区標準レキブ<br>なる少型11年4 紀名マスタン<br>活知らせ・日区標準レキブ<br>なる少型11年4 紀名マスタン<br>に数率は、実施構設的以低時<br>お知らせ・日医標準レキブ<br>マスク型11年4 記録でネクス<br>に数でスタン<br>に数でスタン<br>に数でなった。<br>10月10日<br>10月11日<br>10月11日<br>11月11日<br>11月111日<br>11月111日<br>11月111日<br>11月111日<br>11月1111日<br>11月1111111111                                                                                                    | 本医師会ORCA管理機構<br>2020【無料贈呈中】<br>トソフトクラウド版のメン<br>住所マスク、適応根名マス<br>トソフトクラウド版のメン<br>化クラス1)*No.1210<br>メントクラウド版のスン<br>約25年201*No.1200<br>トソフトクラウド版のメン<br>(クラス1)*No.1200<br>トソフトクラウド版のメン                                                                                                    | <u>キャッシュレス</u><br><u>テナンスに伴うサービス</u><br><u>タ、一般名マスタ</u><br>テナンスに伴うサービス<br><u>テナンスに伴うサービス</u><br><u>スマスタ</u><br>テナンスに伴うサービス        | 91 マスタ登録       「日医君」だより」     過去の新音情報       ソラストオペレーターデリバリーサービス<br>(値周短時間が満サービス)       等止(2021-07-19 22:00~26:00)       等止(2021-07-07 22:00~26:00)       等止(2021-06-30 22:00~26:00)       日医標準レセプトソ                                                                                                    | 기는 (JMA standard | 92 マスク更新<br>receipt software) |  |

## ④該当患者さんを選択し、「診療行為」をクリックします。

| ••      |                   |                |          |           | (002)受付 - ドーチ  |                    | rmasterj                     |                        |                      |                        |       |
|---------|-------------------|----------------|----------|-----------|----------------|--------------------|------------------------------|------------------------|----------------------|------------------------|-------|
|         | 診療日               | 6和 3年 7月19     | 9日(月)    |           |                |                    |                              |                        |                      |                        |       |
| 患者番号    | 00114             |                | 氏名 同奈津 亮 | i         | 男              | 生年月日 H             | 6.2.1 27                     | 才 診療科 🤅                | 1 内科                 | ▼ 前回:R                 | 3.1.8 |
| ドクター    | 0001 ドーナツ         | 医師             | ▼ 診療内    | 内容 01 診察1 |                | <b>マ</b> カノ        | レテ 0:発行なし                    | ▼ 処方箋                  | <b>0:</b> 発行なし       | ▼ 組合せ                  | 3     |
| 保険公費組合  | t                 |                |          |           |                | 未                  | 確認保険公費                       | U·P                    | 0 U・P指示なし            | ,                      | •     |
| 番号      | 保険                | 公費1            | 公費2      | 公費3       | 公費4            |                    | 名称                           | 記号番号/受給                | 诸番号                  | 最終確認日                  |       |
| 0002 自動 | ₩<br><del>2</del> |                |          |           |                | ▲ 協会<br>自費         | 7650                         | 021 · 441              |                      | R 3. 3. 3<br>R 2.12.15 | 未     |
| 0004 協会 | 숤                 | 特定負無           |          |           |                | 特定負                | 無 111111                     | L                      |                      | R 3. 3. 3              | *     |
|         |                   |                |          |           |                |                    |                              |                        |                      |                        | 禾     |
|         |                   |                |          |           |                |                    |                              |                        |                      |                        | •     |
| •       |                   |                | Ш        |           |                |                    |                              |                        |                      |                        |       |
| 現       | 在の予約、受付状          | 況              |          |           |                |                    |                              |                        |                      |                        |       |
| 号 予約時   | 時間 受付時間           | 患者番号           | 3        | 患者氏名      | 性年             | 令 診療科              | ドクター                         | 診療内容                   | 保険組合せ                | 前回来院                   | 日送信   |
| L<br>>  | 10:24             | 00059<br>00151 | 八乙女 埼玉 牛 | 楽<br>:保   | 男 25才<br>男 51才 | 7 01 内科<br>7 01 内科 | 0002 クリアス 医E<br>0001 ドーナツ 医E | 新 01 診察 1<br>新 01 診察 1 | 0001 自費<br>0001 生活保護 | B 3, 4,26              |       |
| 3       | 15:02             | 00015          | 東京佳      | 江<br>江    | 女 56才          | 01 内科              | 0001 ドーナツ 医                  | 师 01 診察1               | 0004 組合              | R 3. 6.28              |       |
| 4       | 17:00             | 00114          | 同奈津      | 亮         | 男 27才          | 7 01 内科            | 0001 ドーナツ 医師                 | 師  01 診察               | 0003 協会              | R 3. 1. 8              | 会待    |
|         |                   |                |          |           |                |                    |                              |                        |                      |                        |       |
|         |                   |                |          |           |                |                    |                              |                        |                      |                        |       |
|         |                   |                |          |           |                |                    |                              |                        |                      |                        |       |
| 選択番号    | 4                 | 受付順変更          | 7        | 予約/受      | 付前 †           | 次 ↓                | 選択一覧                         | 会計照会                   | メモ登録                 | 一覧更新                   | 印刷    |

⑤入力コード: .212 名称: 内服薬剤(院外処方)になっています。 「.212」をクリックし、「.222」と入力します。

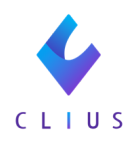

|           |                 |                 |       |                      | (K02)診療行為入力       | -診療行 | う為入力 - ト | 「ーナツクリニ   | ック1 | [ormaster]      |       |                |                                            |                    |     |          |
|-----------|-----------------|-----------------|-------|----------------------|-------------------|------|----------|-----------|-----|-----------------|-------|----------------|--------------------------------------------|--------------------|-----|----------|
| 00114     |                 |                 | ドーナ   | ツ リョウ                | 男                 | 000  | 03 協会(0  | 1130012)  |     |                 |       | -              | 30%                                        | 頭書き                | 前回知 | 防        |
| R 3. 7.19 | )               | 院外              | 同奈津   | 亮                    | H 6. 2. 1         |      | 27才      |           | 01  | 内科              |       | -              |                                            |                    |     | メモ       |
|           |                 |                 |       |                      |                   |      |          |           | 000 | レドーナツ 医師        | i     | -              |                                            | DOM                | 84  |          |
| 診区        |                 | 入力コード           |       |                      | 名称                |      |          |           |     | 数量・点数           |       |                | _                                          | 001969             | 1   |          |
| 1         | 111000110       |                 | *     | • 初診料                |                   |      |          |           |     |                 |       | <b>^</b>       | 番号<br>1                                    | 診療日<br>B 3. 1. 8   | 内(  | 保険       |
|           | 111014070       |                 |       | 医科外来等感染症对策実施加        | 算(初診料)            |      |          |           |     | 293 X 1         | 293   | =              | 2                                          | R 2.12.21          | 内(  | 0001     |
| 1         | .211            |                 | *     | < 内服薬剤(院内処方)         |                   |      |          |           |     |                 |       |                |                                            |                    |     |          |
|           | 620236101       | 1               |       | トラベルミン配合錠            |                   |      |          | 1 錠       | È   |                 |       |                |                                            |                    |     |          |
|           | 810000001       |                 | 8     | めまい時                 |                   |      |          |           |     |                 |       |                |                                            |                    |     |          |
|           | Y00001 *4       |                 |       | 【医師の指示通りに】           |                   |      |          |           |     | 1 X 4           | 4     |                |                                            |                    |     |          |
|           |                 |                 |       |                      |                   |      |          |           |     |                 |       |                |                                            |                    |     |          |
|           |                 |                 |       |                      |                   |      |          |           |     |                 |       |                |                                            |                    |     |          |
|           |                 |                 |       |                      |                   |      |          |           |     |                 |       |                |                                            |                    |     |          |
|           |                 |                 |       |                      |                   |      |          |           |     |                 |       |                |                                            |                    |     |          |
|           |                 |                 |       |                      |                   |      |          |           |     |                 |       |                |                                            |                    |     |          |
|           |                 |                 |       |                      |                   |      |          |           |     |                 |       |                |                                            |                    |     |          |
|           |                 |                 |       |                      |                   |      |          |           |     |                 |       |                |                                            |                    |     |          |
|           |                 |                 |       |                      |                   |      |          |           |     |                 |       | _              | •                                          |                    |     |          |
|           |                 |                 |       |                      |                   |      |          |           |     |                 |       | _              | D                                          | 2選択                | 1 m | 1        |
|           |                 |                 |       |                      |                   |      |          |           |     |                 |       | _              | 41<br>5                                    | ete .              | 4   |          |
|           |                 |                 |       |                      |                   |      |          |           |     |                 |       | F              | <sup>1+7</sup><br>内 ⊚7                     | 779<br>Pトピー性湿疹     | 10  |          |
|           |                 |                 |       |                      |                   |      |          |           |     |                 |       | F              | 内 か<br>丸 ざ                                 | ぜ                  |     |          |
|           |                 |                 |       |                      |                   |      |          |           |     |                 |       | F              | 内 @ 問                                      | 曼性胃炎               |     |          |
|           |                 |                 |       |                      |                   |      |          |           |     |                 |       | F              | 지 왜 이 지 않는 지 않는 지 않는 지 않는 지 않는 지 않는 지 않는 지 | 函性湿疹<br>.急性アレルギー性鼻 | 1   |          |
|           | _               |                 |       |                      |                   |      |          |           |     |                 |       |                | 炎                                          | 属林里农不会林梢重          |     |          |
|           | 合計点数            |                 | 最終来院  | 日(退院日) 初言            | 参算定日(同日初診)        |      |          | 未収金       |     | 当月点数            | 累計    | F              | 内感                                         | 度は月火の息は増増<br>冒     |     |          |
|           | 297             | R 3.            | 1.8   |                      |                   |      | 195,3    | 90        |     | 297             | 行数:   | 6 <sup>F</sup> | 内 ⊚1<br>∢                                  | 型糖尿病               |     | Þ        |
| (         | All 4 10        | dia 100 cto ata | **    | -10184 ( , , 14 == ) |                   |      |          |           |     |                 |       |                |                                            | -                  | 4   | -途表示     |
| (+:行挿     | 1八、-: 剤削除       | 、光頻空日・          | 奴重0:行 | T刑际、//:              | rth aise gie dill |      | N /CI 84 | 10 A 20 A | 1   | 177.5-6 520 613 | Aslma | đột cá         | to me are                                  | 47.15.10.48        |     | 10.00 7  |
| 診療選:      | 51 7<br>march 1 | y The Table     | ビット登  |                      | 忠有豆琢              | 1度或求 | 7 水灰     | 内石豆尿      | -   | 以前豆琢            | 安訂照安  | 外刀             |                                            | 巴括診療               | 4   | *205秋2 J |
| 戻る        | 思考              | 皆以消             | 則回患者  | f IIE                | <u>АЛСР</u>       | ĦŪ   | 貝        | 次頁        |     | 00              | 比名模索  | 予約             | 内登録                                        | 受付一覧               |     | 堂球       |

## ⑥入力すると名称が「頓服薬剤」に変更になります。

|           |           |        |       | (              | K02)診療行為入力-   | 診療行為入力 - | ドーナツクリニ    | ックl [ormaster] |       |          |                            |             |          |
|-----------|-----------|--------|-------|----------------|---------------|----------|------------|----------------|-------|----------|----------------------------|-------------|----------|
| 00114     |           |        | ドーナ   | -ツ リョウ         | 男             | 0003 協会  | (01130012) |                |       | -        | 30% 頭                      | <u>書き</u> ( | 前回処方     |
| R 3. 7.19 |           | 院外     | 同奈淵   | * 亮            | H 6. 2. 1     | 273      | 7          | 01 内科          |       | -        |                            |             | メモ       |
|           |           | (銘柄名)  |       |                |               |          |            | 0001 ドーナツ 医師   |       | -        |                            | 口心检索        |          |
| 診区        |           | 入力コード  |       | \$             | 称             |          |            | 数量・点数          |       |          |                            | DOIM        |          |
| 1         | 111000110 |        |       | * 初診料          |               |          |            |                |       | <b>-</b> | 番号 診療                      |             | 科 保険     |
|           | 111014070 |        |       | 医科外来等感染症对策実施加算 | (初診料)         |          |            | 293 X 1        | 293   |          | 2 R 2.12.2                 | Ĺ           | 内 0001   |
| 2         | .222      |        |       | : 頓服薬剤(院外処方)   |               |          |            |                |       |          |                            |             |          |
|           | 620236101 | 1      |       | トラベルミン配合錠      |               |          | 1 錠        |                |       |          |                            |             |          |
|           | 810000001 |        |       | めまい時           |               |          |            |                |       |          |                            |             |          |
|           | Y00001 *4 |        |       | 【医師の指示通りに】     |               |          |            | ( 1) X 4       |       |          |                            |             |          |
|           |           |        |       |                |               |          |            |                |       |          |                            |             |          |
|           |           |        |       |                |               |          |            |                |       |          |                            |             |          |
|           |           |        |       |                |               |          |            |                |       |          |                            |             |          |
|           |           |        |       |                |               |          |            |                |       |          |                            |             |          |
|           |           |        |       |                |               |          |            |                |       |          |                            |             |          |
|           |           |        |       |                |               |          |            |                |       |          |                            |             |          |
|           |           |        |       |                |               |          |            |                |       |          |                            |             |          |
|           |           |        |       |                |               |          |            |                |       | -        |                            |             |          |
|           |           |        |       |                |               |          |            |                |       |          | Dの溜択                       |             | m y      |
|           |           |        |       |                |               |          |            |                |       |          |                            | ata 11      | - mo - ~ |
|           |           |        |       |                |               |          |            |                |       | 内        | <sup>13</sup> 」<br>◎アトピー性湿 | · 所 名<br>疹  | 1        |
|           |           |        |       |                |               |          |            |                |       | 内        | かぜ                         |             |          |
|           |           |        |       |                |               |          |            |                |       | 内        | ◎慢性胃炎                      |             |          |
|           |           |        |       |                |               |          |            |                |       | 内内       | 細菌性湿疹                      | ≤—性息        |          |
|           |           |        |       |                |               |          |            |                |       | <b>v</b> | 炎                          | 11.94       |          |
|           | 合計点数      |        | 最終来防  | 記(退院日) 初診算     | [定日(同日初診)     |          | 未収金        | 当月点数累          | tat   | 内内       | △◎慢性胃炎の<br>感冒              | 性增悪         |          |
|           | 293       | R 3.   | 1. 8  |                |               | 195      | ,390       | 293            | 行数: 6 | 内        | ◎1型糖尿病                     | 11          | •        |
| (+:行挿     | 入、: 剤削除   | 、先頭空白・ | 数量0:1 | 行削除、//:検索)     |               |          |            |                |       |          |                            | -           | 中途表示     |
| 診療選       | 択 ク       | リア     | セット登  | 録 受付           | 患者登録          | 複数科保険    | 病名登録       | 収納登録           | 会計照会  | 算定       | 覆歴 包担                      | 診療          | 中途終了     |
| 雇る        | 串ま        | 新取消    | 前回患   | * ITF          | λ <i>h</i> CD | 前百       | 次百         | DO             | 氏名检索  | 予約       | 登録     受付                  |             | 谷録       |

⑦登録していただければ処方箋がでます。

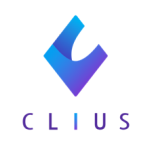

| ● ○ ● クライアント印刷:処方箋                                                                                                    |  |
|----------------------------------------------------------------------------------------------------|--|
| ↓ 1/1 175% ↓ △                                                                                                    |  |
| <u>処</u> 方<br>(この処方箋は、どの保険薬局でも有効です。)                                                                                                    |  |
| 00114         公費負担客審空       (***)         盗 点 者       ドーナツ リョウ         皮 方       百奈津 亮         (日奈津 亮)       (***)         (日奈津 亮)       (***)         (日奈津 亮)       (***)         (日奈津 亮)       (***)         (日奈津 亮)       (***)         (日奈津 亮)       (***)         (日奈津 亮)       (***)         (日奈津 亮)       (***)         (日奈津 亮)       (***)         (日奈津 亮)       (***)         (日奈津 亮)       (***)         (日奈津 亮)       (***)         (日奈津 亮)       (***)         (日奈市 在 迎)       (***)         (日奈市 (1))       (***)         (日奈市 (1))       (***)         (日奈市 (1))       (***)         (日奈市 (1))       (***)         (日奈市 (1))       (***)         (日奈市 (1))       (***)         (日奈市 (1))       (***)         (日奈市 (1))       (***)         (日奈市 (1))       (***)         (日奈市 (1))       (***)         (日奈市 (1))       (***)         (日奈市 (1))       (***)         (日奈市 (1))       (***)         (日奈市 (1))       (***) |  |
|                                                                                                    |  |